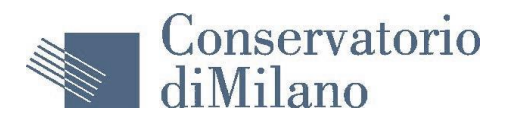

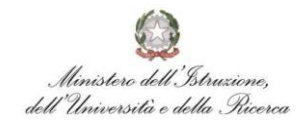

Iscrizione agli esami per gli Studenti Interni

- 1) Collegarsi al sito: <u>https://www.servizi.isidata.net/SSDidatticheCO/Allievi/</u>
- 2) Dal menu principale, scegliere l'opzione: 4."Gestione dati degli allievi già immatricolati (ovvero già allievi dell'Istituto):

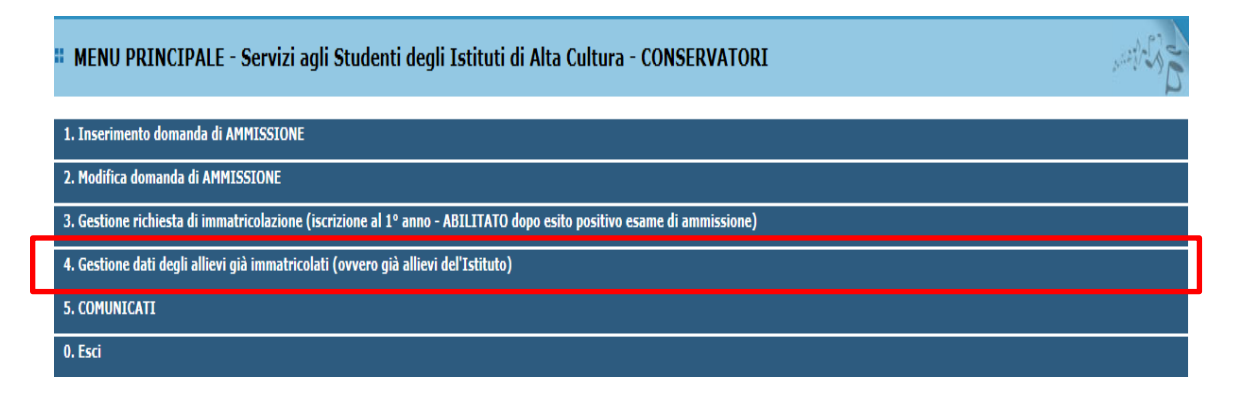

3) Scegliere dal menu a tendina il Conservatorio al quale siete iscritti. Inserire il codice e la password inviatevi dal Conservatorio

| SERVIZI | Sie datas<br>ISIDATA | Data odierna: 03/03/2015 16:08:37 Assistenza to<br>SERVIZI PER GLI STUDENTI                                                                       | ecnica per il sito |
|---------|----------------------|----------------------------------------------------------------------------------------------------|--------------------|
|         |                      | ACCESSO AI DATI DEGLI ALLIEVI DELLE ISTITUZIONI                                                                                                   |                    |
|         |                      | Conservatorio<br>MILANO                                                                                                    |                    |
|         |                      | Codice Password * Accedi                                                                                                    |                    |
|         | Passwo<br>Seleziona  | <mark>rd di accesso smarrita:</mark><br>il Conservatorio che frequenti e inserisci l'email usata per l'immatricolazione<br>Email: <u>Richiedi</u> |                    |
|         |                      |                                                                                                    |                    |

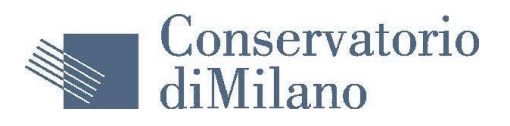

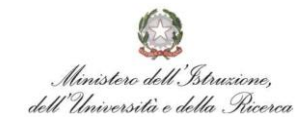

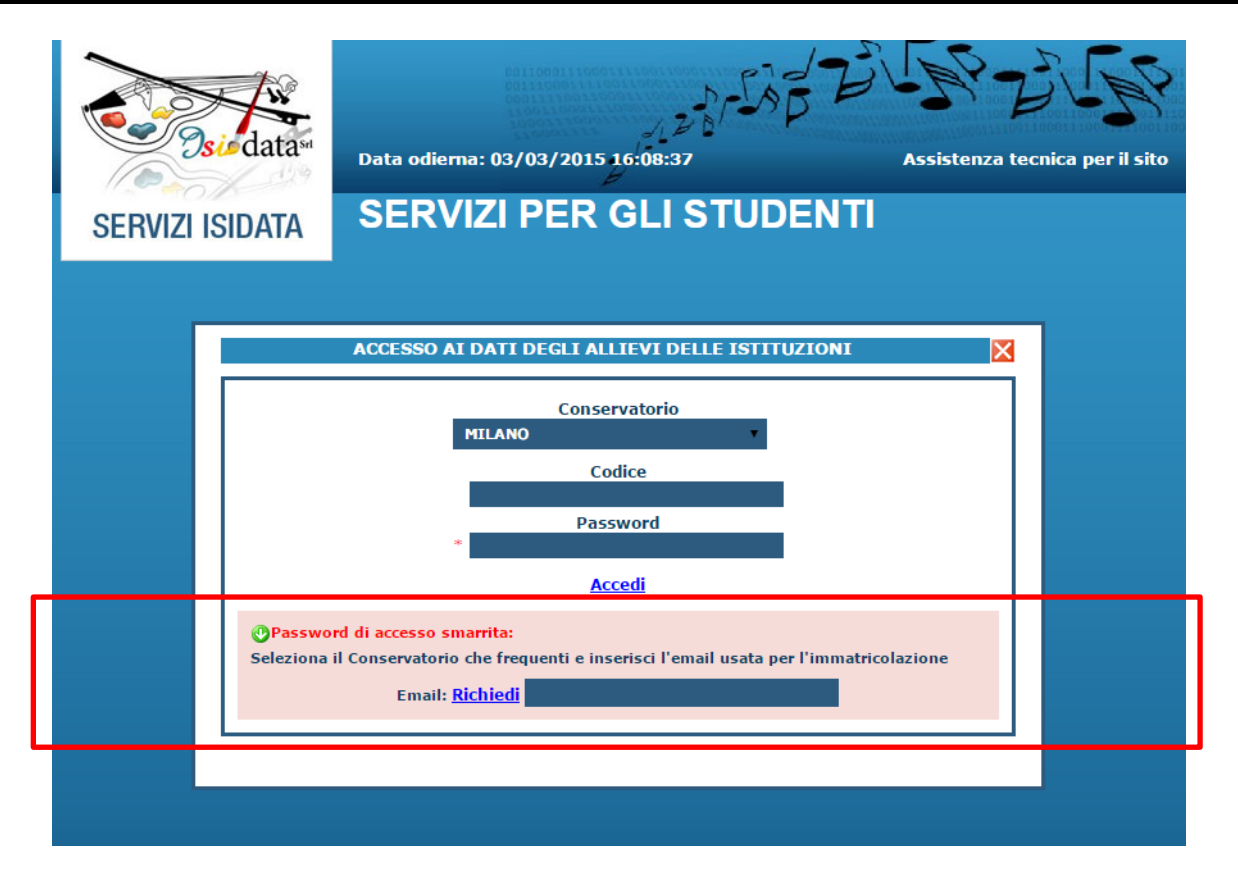

In caso di smarrimento della password, inserire l'indirizzo E-mail che risulta nei dati del Conservatorio e cliccare su: "Richiedi". Il sistema invierà all'E-mail indicata le credenziali relative.

4) Dal successivo menu cliccare su: 'Gestione Dati principale'

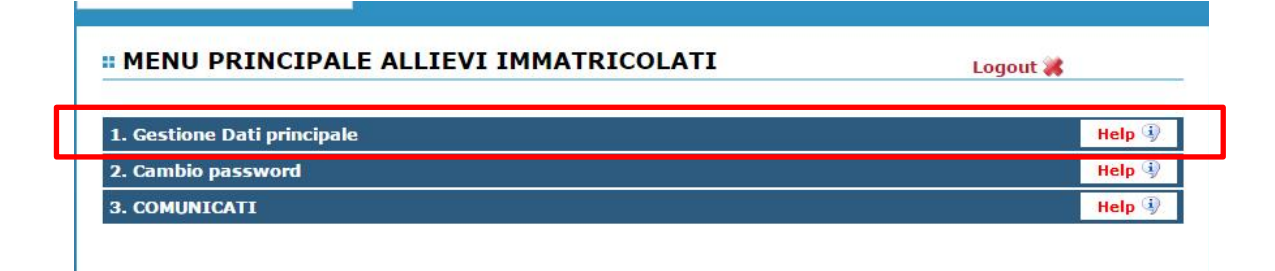

#### E successivamente 'Gestione Esami'

| Gestione Dati principale |                |                 |               |        |   |
|--------------------------|----------------|-----------------|---------------|--------|---|
| Dati Anagrafici          | Gestione Esami | ( estione Tasse | Comunicazioni | Stampe | • |

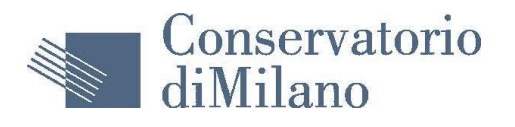

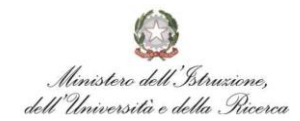

5) Per l'inserimento di una nuova disciplina non presente tra le discipline del proprio profilo cliccare su: clicca per inserire un nuovo corso (colore celeste):

| iestione Dati                                                   | principale                                                               |                                              |                  |                       |                                                                                                    |                                                                                                    |                                                                               |                                                             |                                    |
|-----------------------------------------------------------------|--------------------------------------------------------------------------|----------------------------------------------|------------------|-----------------------|----------------------------------------------------------------------------------------------------|----------------------------------------------------------------------------------------------------|-------------------------------------------------------------------------------|-------------------------------------------------------------|------------------------------------|
| ati Anagrafic                                                   | Gestion                                                                  | e Esan                                       | ni 🤇             | Gestione              | e Tasse Controllo Credi                                                                                                    | ti Controllo Crediti D                                                                                                    | .M. 124 Comunicaz                                                             | zioni Stamp                                                 | be 🕨 🕨                             |
| ami<br>Legenda p                                                | er distinzior                                                            | Inser                                        | imento<br>si/Esz | o Piano S<br>ami nell | a griglia e delle operazio                                                                                                    | oni che è nossibile effet                                                                                                    | tuare                                                                         |                                                             |                                    |
| In grigio le<br>i nuovi esam<br>Modificare un<br>Clicca per in: | richieste di <u>p</u><br>i sostenuti puo<br>esame   ¥EI<br>serire un nuo | iuovi e<br>bi:<br>iminare<br><b>ovo es</b> a | e un esa         | ame<br>stenuto        | In celeste le richiest     Per i nuovi corsi puoi:     Modificare un corso       Cilcca per inserire un     Iscrivi corso princ. p     Iscrivi corso princ. p | e per <u>nuovi corsi</u><br>Eliminare un corso<br><u>nuovo corso</u><br>er l' <u>A.A. corrente</u><br>er li nuovo <u>A.A.</u> | In verde gli esami già r<br>r un esame glà registrato p<br>Prenotazione esame | egistrati dal Co<br>uoi effettuare ur<br><u>/</u> Richiesta | oservatorio<br>na:<br>di modifiche |
| Griglia Cor                                                     | si/Esami: H                                                              | lelp v                                       | oti: 🎯           |                       | 🖨 st                                                                                                    | ampa domanda di iscrizione                                                                                                    | o reiscrizione   🖨 Stampa                                                     | domanda di pre                                              | notazioni es                       |
| Operazioni                                                      | Anno<br>Accademico                                                       | Anno                                         | Anno<br>Princ.   | Ripet.                | Scuola                                                                                                    | I\Corso                                                                                                    | Area                                                                          | Cre<br>diti                                                 | Docent                             |
| 1                                                               | 2004/2005                                                                | 1                                            | 1                |                       | ORGANO E COMP.ORGANIST                                                                                                    | (CA (tr.sup.sper.1°liv)                                                                                                    | Attività formative caratt                                                     | erizzanti 24                                                | TASINI FRA                         |
| 1                                                               | 2004/2005                                                                | 1                                            | 1                |                       | CLAVICEMBALO COMPLEMEN                                                                                                    | TARE (tr.sup.sper. 1°liv)                                                                                                    | Attività formative affini                                                     | od integrati 9                                              | SCAIOLI M                          |
| 1                                                               | 2004/2005                                                                | 1                                            | 1                |                       | STORIA ED ESTETICA MUSIC                                                                                                    | ALE (tr.sup.sper. 1°liv)                                                                                                    | Attività formative di bas                                                     | e 6                                                         | ROSSI GIU                          |
| 1                                                               | 2004/2005                                                                | 1                                            | 1                |                       | LETTURA AL PIANOFORTE (tr                                                                                                    | .sup.sper. 1ºliv)                                                                                                    | Attività formative di bas                                                     | e 6                                                         |                                    |
| 19                                                              | 2004/2005                                                                | 1                                            | 1                |                       | STORIA STRUM. A TASTIERA                                                                                                    | E LETTER. (tr.sup.sper.1°liv                                                                                                  | <ul> <li>Attività formative caratt</li> </ul>                                 | erizzanti 6                                                 | TASINI FR                          |

6) Appare la videata: scegliere dal menù a tendina la disciplina prescelta:

| GESTIONE ESAMI                                        | Richiedi inserimento di un nuovo corso                                                                                                    |  |  |  |
|-------------------------------------------------------|----------------------------------------------------------------------------------------------------|--|--|--|
|                                                       | 🗟 <u>Inserisci</u> 🖉 <u>Annulla</u> Chiudi 🚜                                                                                                    |  |  |  |
| Il nuovo corso fa riferimento<br>all'Anno Accademico: | <sup>O</sup> A.A. CORRENTE<br><sup>O</sup> A.A. NUOVO (Rinnovo nuovo A.A. o prima Iscrizione=Immatricolazione)<br><sup>O</sup> Altro anno accademico desiderato |  |  |  |
| Anno Accademico                                       | 2014/2015                                                                                                    |  |  |  |
| Scuola/Corso                                          | LINGUA STRANIERA COMUNITARIA (TO)                                                                                                    |  |  |  |
| Specifica Corso                                       |                                                                                                    |  |  |  |
| Area                                                  | Attività formative relative alla lingua straniera 🔹 🔻                                                                                                    |  |  |  |
| Crediti                                               | 6                                                                                                    |  |  |  |
| Durante Anno princ.                                   | 1                                                                                                    |  |  |  |
| Anno di Corso                                         | 1                                                                                                    |  |  |  |
| Ripetente                                             |                                                                                                    |  |  |  |
| Con esame                                             |                                                                                                    |  |  |  |
| Docente                                               | ۲                                                                                                    |  |  |  |
| Equipollenza                                          |                                                                                                    |  |  |  |
| Recupero debiti                                       |                                                                                                    |  |  |  |
| Escluso dalla media                                   |                                                                                                    |  |  |  |
| Note dell'esame                                       |                                                                                                    |  |  |  |

7) Dare l'OK alla scritta inserire l'esame.

# La disciplina viene inserita nel momento in cui la riga blu diventa verde.

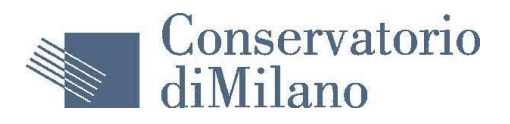

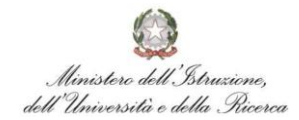

**Per prenotare gli esami** non ancora sostenuti ma registrati (colore `marrone') cliccare sulla seguente icona sempre posizionata sulla riga `verde':

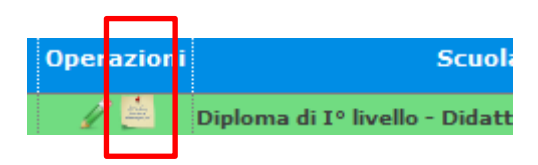

1) Appare la videata:

| GESTIONE ESAMI                                                                                                    | PRENOTAZIONE DI UN ESAME                |  |  |  |  |  |
|----------------------------------------------------------------------------------------------------|-----------------------------------------|--|--|--|--|--|
| ATTENZIONE, per evitare incongruenza nei dati delle richieste, non è più possibile effettuare<br>contemporaneamente una richiesta di <u>Prenotazione</u> ed una di <u>Modifica</u> per lo stesso esame. Pertanto se s<br>desidera dare priorità alla Modifica, chiudere questa finestra ed effettuare prima la richiesta di Modifica<br>cliccando sull'icona 🖍 presente nella griglia degli esami registrati. |                                         |  |  |  |  |  |
| l. I                                                                                                    | 🕏 <u>Salva la Prenotazione</u> Chiudi 🚜 |  |  |  |  |  |
| Corso                                                                                                    | Informatica musicale (Triennio)         |  |  |  |  |  |
| Dizione lunga                                                                                                    | Informatica musicale                    |  |  |  |  |  |
| Specifica Corso                                                                                                    |                                         |  |  |  |  |  |
| Sospensioni ecc.                                                                                                    |                                         |  |  |  |  |  |
| Area                                                                                                    | Altre attività formative                |  |  |  |  |  |
| Crediti                                                                                                    | 2                                       |  |  |  |  |  |
| Anno                                                                                                    | 2                                       |  |  |  |  |  |
| Durante Anno                                                                                                    | 2                                       |  |  |  |  |  |
| Anno Accademico                                                                                                    | 2014/2015                               |  |  |  |  |  |
| Anticipo                                                                                                    |                                         |  |  |  |  |  |
| Docente                                                                                                    |                                         |  |  |  |  |  |
| Le righe qui sotto sono le sole utili alla prenotazione all'esame (sono già preimpostate e non modificabili) a<br>parte la voce 'TIPO ESAME' e 'SESSIONE' (già suggerita) che DOVETE scegliere appropriatamente. Poi cliccare<br>su 'Salva Prenotazione' in alto per salvare le scelte. Per quanto il 'TIPO ESAME' leggere ATTENTAMENTE l'Help                                                                |                                         |  |  |  |  |  |
| Tipo Esame: <sup>②</sup> help!                                                                                                    |                                         |  |  |  |  |  |
| Sessione:                                                                                                    | INVERNALE                               |  |  |  |  |  |
| Nº Commissione:                                                                                                    | 1                                       |  |  |  |  |  |
| Anno Accad. prenotaz. esame:                                                                                                    | 2014/2015                               |  |  |  |  |  |
| Relatore:                                                                                                    |                                         |  |  |  |  |  |
| Titolo tesi:                                                                                                    |                                         |  |  |  |  |  |

Note dell'esame:

2) indicare il "Tipo esame" :

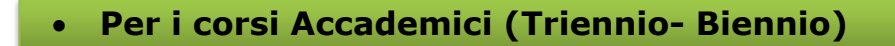

- Annuale
- ✤ semestrale
- idoneità
- valutazione (per assolvimento debiti)

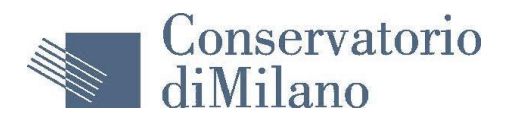

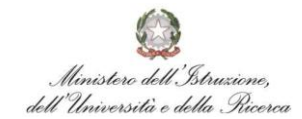

#### • Per i corsi Pre Accademici

- Fine 1° livello
- Fine 2° livello
- Fine 3° livello
- Verifica

#### • Per i corsi dell'Ordinamento Previgente

- Annuale [per licenza di dove previsto un anno di corso
  - a. Letteratura poetica e drammatica

*b.* Teoria dell'Armonia e Analisi [Canto, Contrabbasso e Strumenti a Fiato (esclusi Saxofono e Flauto Dolce)]

- Biennale [per licenza dei corsi dove previsti 2 anni di corso: a. Arte scenica
  - b. Organo complementare
  - c. Quartetto

*d.* Teoria dell'Armonia e Analisi (*Arpa, Chitarra, Pianoforte, Viola, Violino, Violoncello, Strumenti a percussione, Saxofono e Flauto Dolce*)

- Triennale [per licenza dei corsi dove previsti 3 anni di corso]
- Quadriennale [per licenza dei corsi dove previsti 4 anni di corso]
- 3) Scegliere la sessione la sessione d'esame già suggerita.
- 4) Salvare la prenotazione.

La prenotazione sarà registrata nel momento in cui la riga **'marrone**' diventa '**verde'** e ci sarà il segno di spunta sulla sessione prescelta.

#### N.B.

Le prenotazioni del Diploma dell'Ordinamento Previgente e delle Prove Finali del Triennio e Biennio devono essere fatte cartacee su apposito modulo scaricabile dal sito in:

#### **Ordinamento Previgente**

http://www.consmilano.it/it/didattica/segreteriadidattica/modulistica/modulistica-previgente **Prove Finali del Triennio e Biennio** http://www.consmilano.it/it/didattica/segreteriadidattica/modulistica/modulistica-triennio-e-biennio